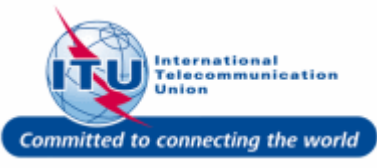

#### Login to ITU/TIES User Management Page

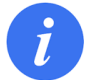

Login with the user account on this page.

- Enter your login Email or User name in this field, such as here: <DOEDELEGATE> is entered.
- 2. Type a relevant password in the **Password** box.
- 3. Click on the Log On button.

| WELCOME                 |                                                                            |
|-------------------------|----------------------------------------------------------------------------|
| Logon                   | <ul> <li>I already have a User Account</li> <li>I am a new user</li> </ul> |
| Welcome back. Please lo | og on.                                                                     |
| Email or User name *    | DOEDELEGATE 1                                                              |

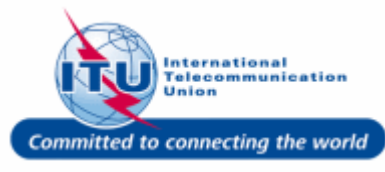

#### Go to Personal Data

1. Click on Personal Data in the Navigation bar.

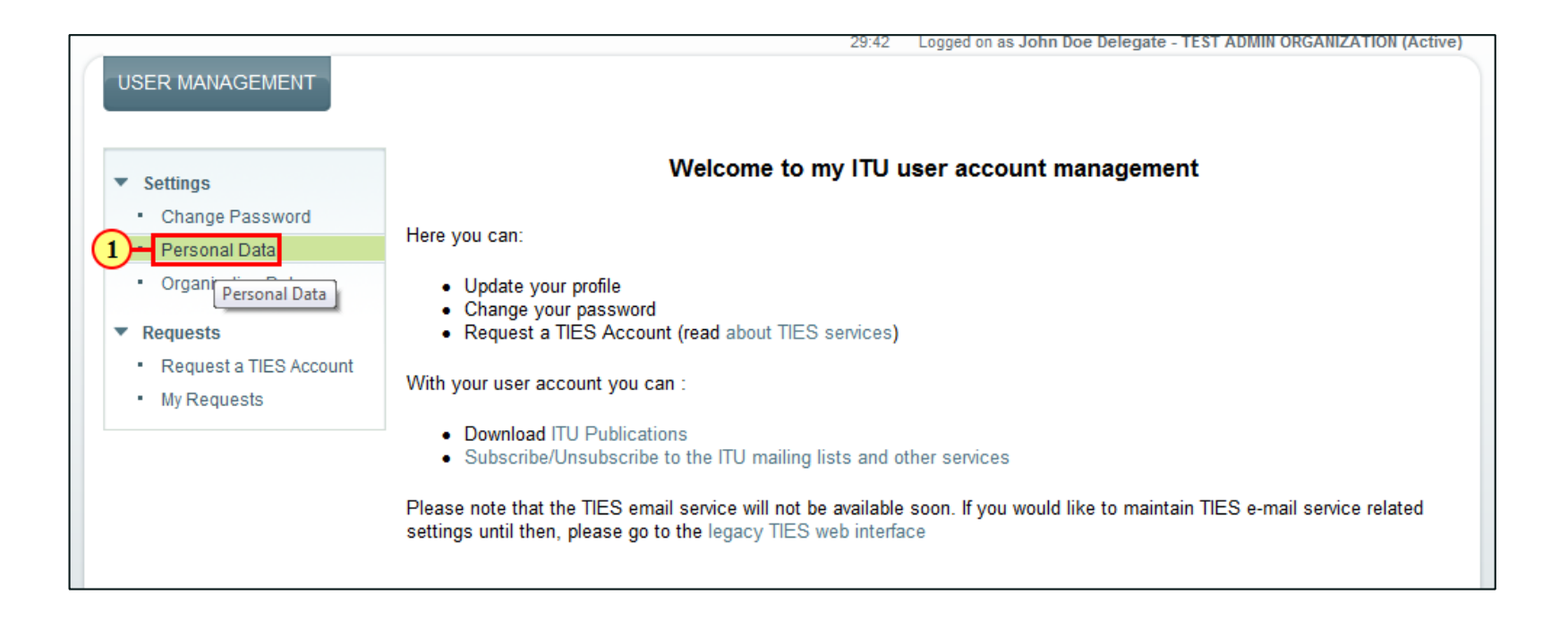

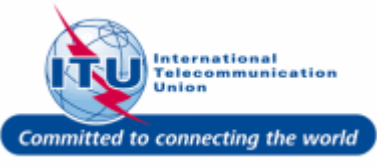

### **Enter New Login E-mail & Confirm**

- 1. Enter your new e-mail in the **New Login E-mail** field
- 2. Re-enter your new login e-mail in the **New Login E-mail Confirm** field

| Save Cancel<br>LOGON DATA |                        |
|---------------------------|------------------------|
| Username                  | DOEDELEGATE            |
| E-Mail                    | test_admin_ties_del@yo |
| New Login Email 1         | enter new e-mail       |
| New Login Email Confirm   | re-enter new e-mail 2  |

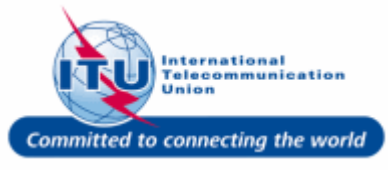

#### **Save Personal Data**

1. Click on the Save button, once the login e-mail has been modified.

| Cancel<br>LOGON DATA    |                        |
|-------------------------|------------------------|
| Username                | DOEDELEGATE            |
| E-Mail                  | test_admin_ties_del@yo |
| New Login Email         | enter new e-mail       |
| New Login Email Confirm | re-enter new e-mail    |
|                         |                        |

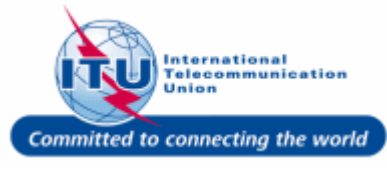

### Log Off

1. Click Log Off.

| USER MANAGEMENT                                                                   |                                                                            | 29:45 Log                                         | Log Off<br>ged on as Dr. John Doe Delegate - TEST ADMIN ORGANIZATION (Active) |
|-----------------------------------------------------------------------------------|----------------------------------------------------------------------------|---------------------------------------------------|-------------------------------------------------------------------------------|
| Settings     Change Password     Personal Data     Organization Data              | GENERAL DATA<br>Organization Name<br>Organization ID                       | TEST ADMIN ORGANIZATION<br>(Active)<br>1100008348 | COMMUNICATION DATA<br>Phone<br>Fax<br>E-Mail                                  |
| <ul> <li>Requests</li> <li>Request a TIES Account</li> <li>My Requests</li> </ul> | ORGANIZATION ADDRESS<br>Country<br>Street/House Number<br>Postal Code/City | Switzerland<br>1217 GENEVA                        |                                                                               |

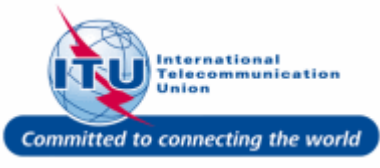

#### New User Login Activation Email

You will receive an e-mail containing an activation link in your new login e-mail address.

1. Click on the link: Activate your new login e-mail

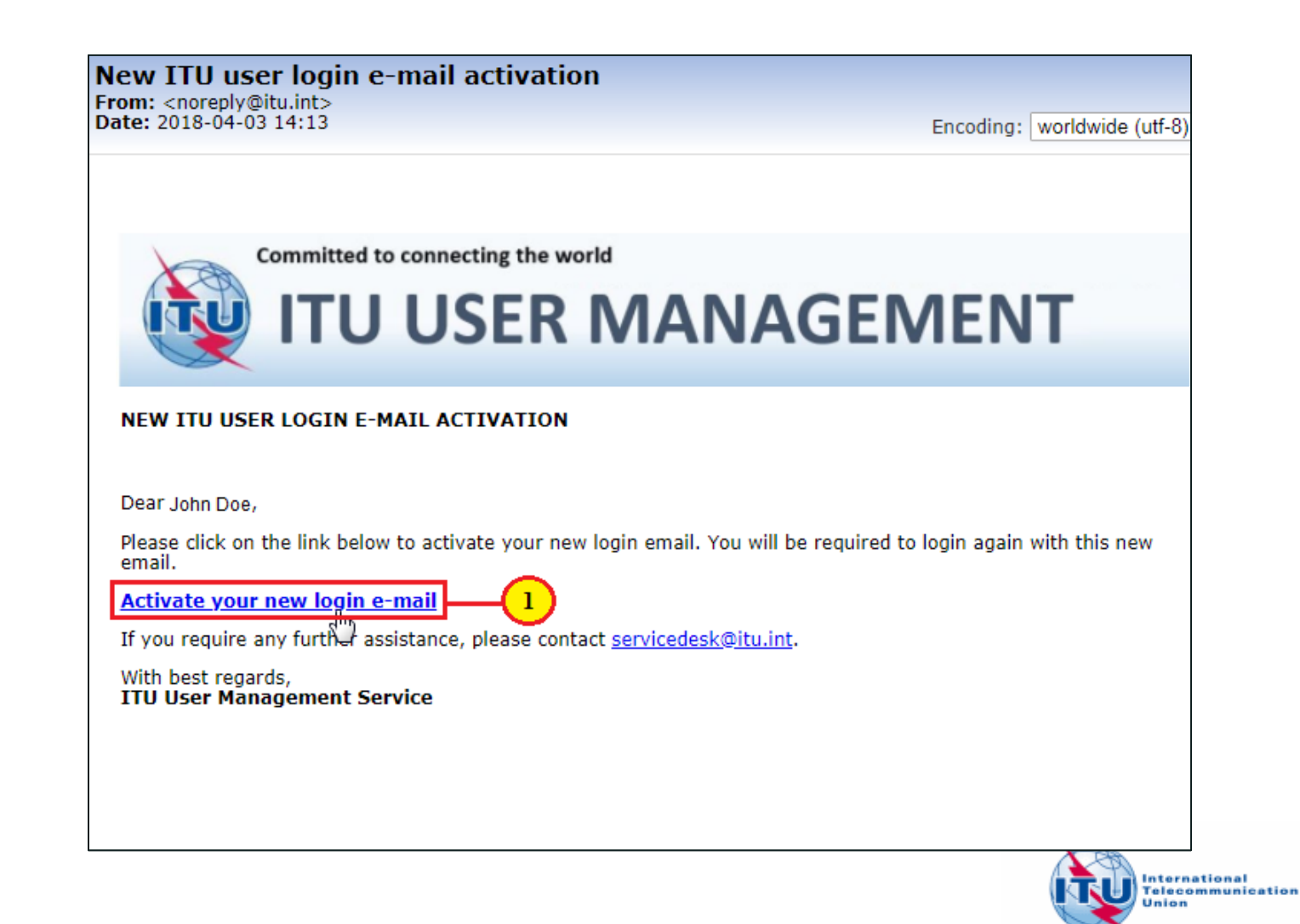

#### Login with Activated Login Email

- *i* Now you can login to the <u>ITU TIES User Management</u> page with your new login e-mail address (or username) and password.
- Enter your login Email or User name in this field, such as here: <test\_admin\_ties\_del1@yopmail.co m> is entered.
- 2. Type a relevant password in the **Password** box.
- 3. Click on the Log On button.

| WELCOME                  |                                                                            |
|--------------------------|----------------------------------------------------------------------------|
| Logon                    | <ul> <li>I already have a User Account</li> <li>I am a new user</li> </ul> |
| Welcome back. Please log | j on.                                                                      |
| Email or User name *     | test_admin_ties_del1@ 1                                                    |

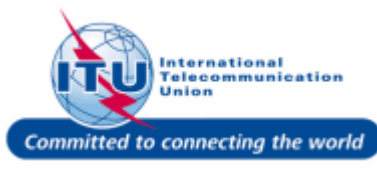